# Überall für Sie da! Unsere Bücherei im Internet

Sie finden unseren Online-Katalog unter <u>www.bibkat.de/oberferrieden</u>. Der Online-Katalog verzeichnet unseren gesamten Medienbestand. Sie haben die Möglichkeit, Titel oder Autoren einfach und schnell zu finden, Ihre Medien zu verlängern oder einen ausgeliehenen Titel vorzumerken. Für Smartphones wird eine mobile Version des Katalogs angezeigt.

## Die wichtigsten Funktionen im Überblick

### **Buchtitel- oder Autorensuche:**

Tippen Sie die Suchbegriffe in die Suche ein und finden Sie aktuelle Bestseller oder einen bestimmten Autor. Mit nur einem Klick finden Sie in wenigen Sekunden weitere Medien ihres Lieblingsautors oder andere Medien zu einem Thema. In der Detailanzeige wird der Ausleihstatus mit Angabe des Rückgabedatums angezeigt.

Unter dem Hauptsuchfeld können Sie die Option "weitere Suchergebnisse anzeigen" anklicken. Hier ist es zum Beispiel möglich, die Neuerwerbungen der letzten Monate oder unsere Antolin-Bücher nach Klassenstufen auszuwählen.

### So können Sie sich in Ihr Leserkonto einloggen:

Ihr Leserkonto in unserem Online-Katalog bietet Ihnen den Bücherei-Service rund um die Uhr. Zur Anmeldung benötigen Sie lediglich Ihre Lesernummer (steht oben auf dem Fristenbeleg, den Sie bei der Ausleihe von uns erhalten) und Ihr Leserpasswort. Das Passwort besteht standardmäßig aus den ersten drei Buchstaben Ihres Nachnamens und dem vollständigen Geburtsdatum.

Beispiel: Für "Otto Müller", geboren am 15. Februar 1965 lautet das Kennwort: "Mül15.02.1965". Das Passwort können Sie in den Kontoeinstellungen Ihres Leserkontos verändern.

### Vormerken

Mit dem Lesezeichensymbol haben Sie die Möglichkeit, Medien in unserem Online-Katalog vorzumerken. Wir legen Ihnen das Medium dann gerne zurück.

### Verlängern:

Dies können Sie entweder einzeln tun oder über die Funktion "fällige verlängern". Hier werden alle Medien, die fällig sind oder in den nächsten Tagen fällig werden, verlängert.

### Merkzettel

Wichtige Suchergebnisse oder Ihre Lieblingsmedien können Sie mit einem Klick auf Ihren Merkzettel setzen. Sie können dann übrigens alle Medien auf dem Merkzettel vormerken oder guten Bekannten per E-Mail empfehlen.

### Ausleihhistorie:

In Ihrem Leserkonto ist es Ihnen möglich, die "Ausleihhistorie" zu aktivieren. Dazu müssen Sie den Menüpunkt "Kontoeinstellungen" auf der linken Seite unter Ihrer Leserkonto-Nummer auswählen und die "Ausleihhistorie aktivieren". Ab diesem Zeitpunkt würden Sie darauf hingewiesen werden, wenn Sie ein Buch zum wiederholten Male ausleihen würden. Anschließend können Sie wählen ob Sie dies wollen oder nicht.

### Sie haben Fragen? Dann kontaktieren Sie uns doch einfach! Email: buecherei@oberferrieden-evangelisch.de